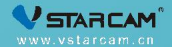

# USER MANUAL 摄像机使用说明书

My safety, My rule!

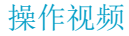

如果您是第一次使用我公司的产品,建议您先观看教学视频,请用手机扫一扫以下视频教程二维 码。

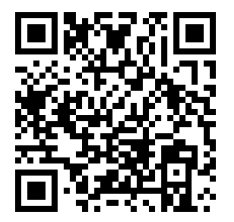

#### 第一步 安装前准备

☑ 将手机连接到路由器无线网络(只支持 2.4GHz)。

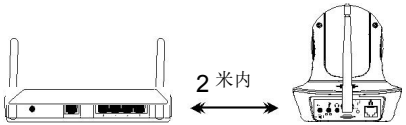

☑ 建议将摄像机放置于路由器2米之内。

☑ 请将摄像机插上电源,等待 30 秒左右摄像机启动 完成。

✓ 如果摄像机启动后,没有听到"请使用 APP 进行 WiFi 配置"的提示音,请将摄像机复位。(复位方法:按住 Reset 键 5 秒左右,复位成功会有提示音:"复位完成,即将重启设备")内卡产品外观图可以找到 Reset 按键。

第二步 APP 下载和注册

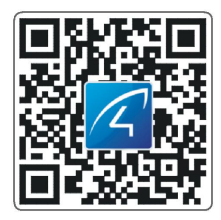

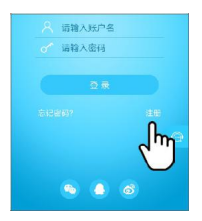

 请在手机商城直接搜索"Eye4"下 载 APP,或者扫描以上二维码下载。 2点击"注册",输入用户名、密码完成注册,同时支持QQ、微博、微信直接登陆。

第三步 添加设备到 APP

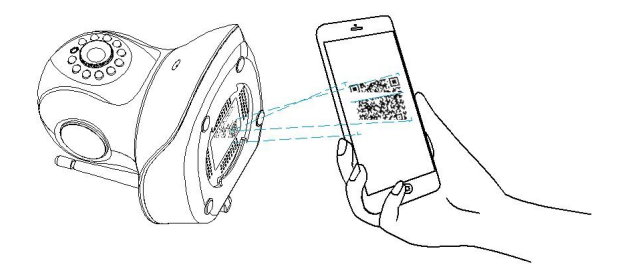

✔ 打开 APP 点击"+"去添加设备,扫描摄像机机身标贴上的二维码。然后根据 APP 指引完成添加动作。(注:安卓手机会弹出一些系统权限的窗口,请选择"允许"。)

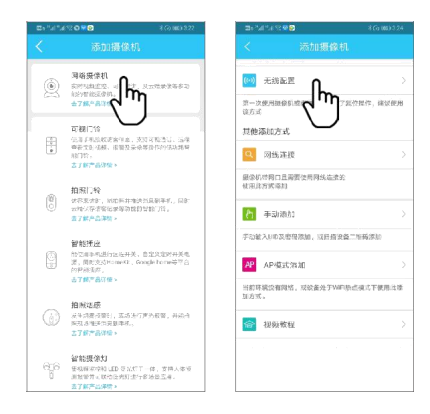

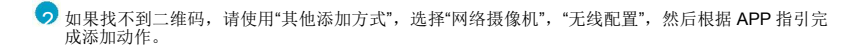

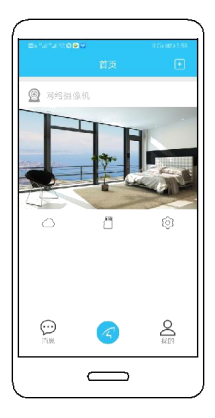

## 恭喜,您已完成安装!

当你听到摄像机提示"无线连接成功"后,等待 30 秒左右, APP 将会出现绑定界面,点击"绑定"完成添加。备注: 若提示失败,请尝试用网线连接添加,或寻求在线客服帮助,根据 APP 提示指引完成操作。

请记住您的设备信息:

Eye4 账号 :

Eye4 密码 :

#### 设备分享

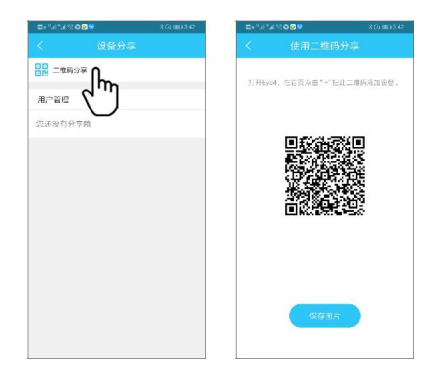

进入摄像机"参数设置",点开"设备分享",选择"二维码分享"。其他用户可打开 APP,点击首页右上 角"+"符号,扫描此二维码添加设备。

## 云存储

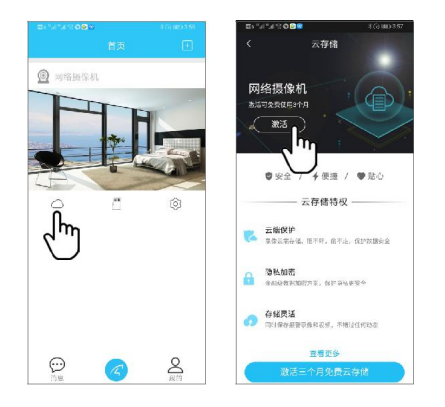

摄像机支持云存储功能,开通云存储之后,当摄像机移动侦测被触发时, 会立即上传视频到云储存服务器,即使摄像机被盗仍可查看录像。

#### 保修条款

正常操作使用情况下出现国家"三包规定"所列性能故障,未经拆修,可享受18个月保修。 保修日期根据发票、收据等相关凭证和厂家ID 被激活之日起开始计算。

☑ 保修期内维修运费双方各承担一半,保修期外 厂家不承担运费。

G修服务仅限正常使用下出故障有效。以下情况均不在免费保修范围内,可提供维修服务 并收取适当费用。

①由于使用者或第三者的疏忽、滥用、误用、 灾祸或用户自行拆机等造成的设备损坏。

使用非厂家认可的配件,未依照说明书使用、 维护、保养,其它意外而造成设备损坏。

3 不正确或不正当的操作使用所造成的设备故障或损坏。

- ④设备外表的标签、零件和因使用而造成设备 外表的磨损。
- 5无激活日期且无法提供发票或网购记录等相关凭证。

## 售后咨询

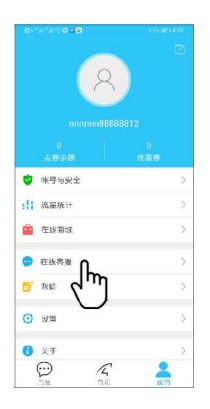

如有疑问请联系客服: 在 APP 右下角点击"我的"选择 "在线客服"

在线客服:上午 8:30-12:00 下午 13:20-17:50 夜间 19:00-23:00 (周一至周五)

- 官方商城: https://shop.vstarcam.com/
- FAQ : www.vstarcam.cn/support
- 邮 箱:support@vstarcam.com 客服热线:400-602-9990

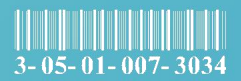

物料编号: 3-05-01-007-3034

封面材质:250g铜版纸(封面/封底覆光膜)

内页材质:128g 铜版纸

尺寸:120x80mm

颜色:四色印刷装订方式:骑

马钉 (一个钉)